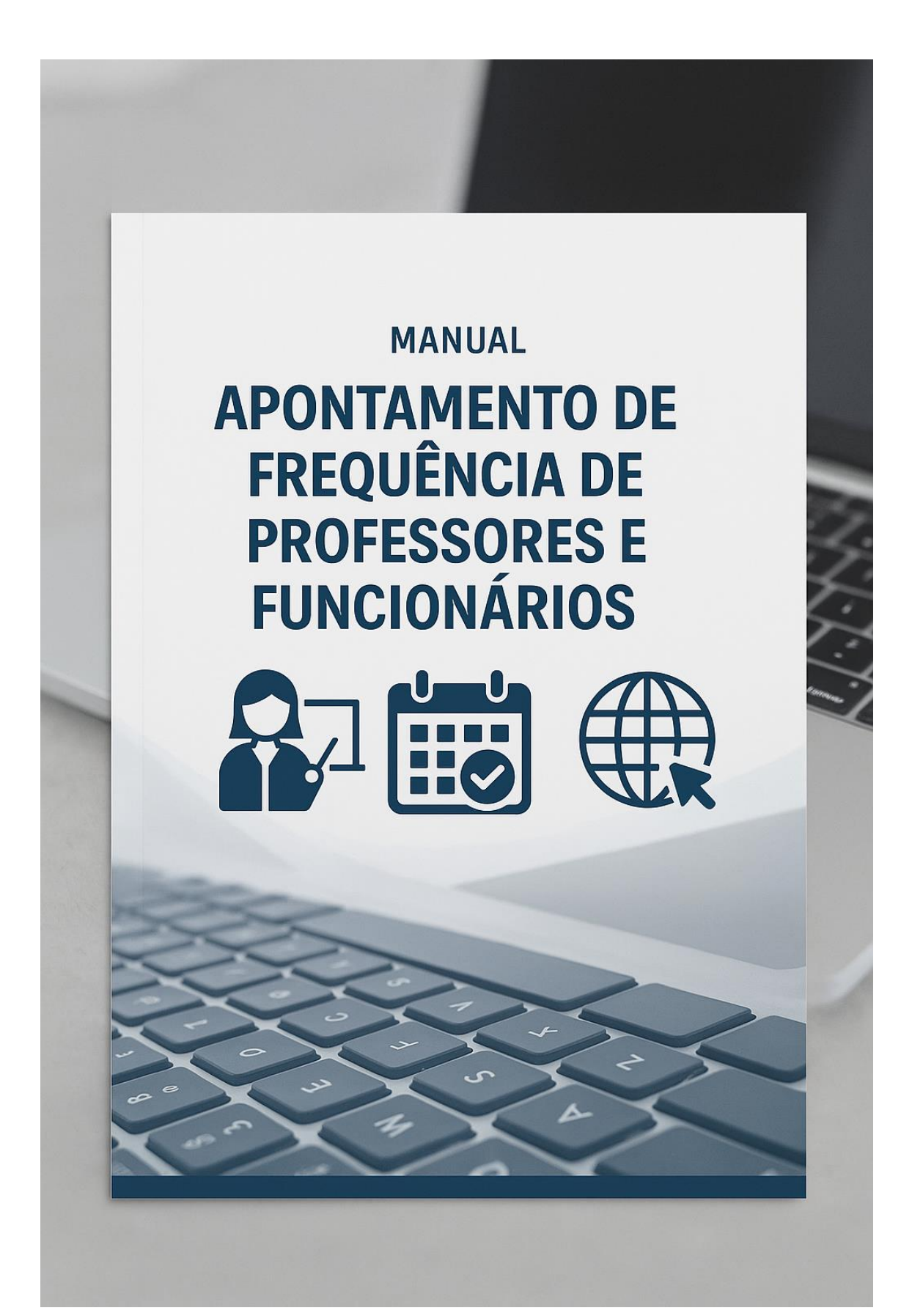

# Sumário

| Acesso                      | 3 |
|-----------------------------|---|
| Quadro <b>"PROFESSORES"</b> | 3 |
| Quadro <b>Escolas</b>       | 4 |
| Afastamento do Professor    | 5 |

#### Acesso

Acessar a aplicação "EDUCAÇÃO"

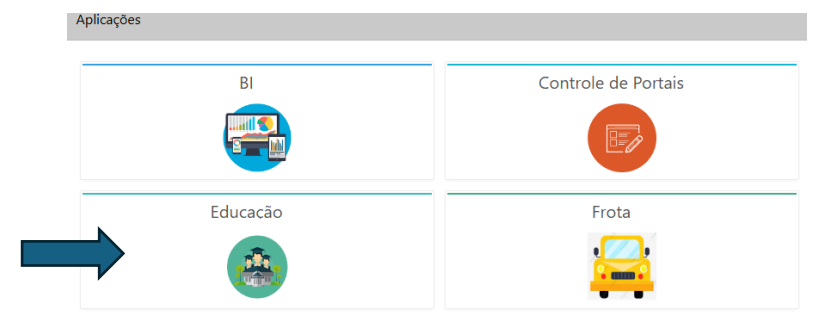

#### Acessar a Subaplicação 'SECRETARIA"

| SubAplicações        | ×             |
|----------------------|---------------|
| Secretaria           | Alimentação   |
|                      |               |
| Central de Matricula | Classificação |
| 2                    |               |

As faltas dos Professores serão visualizadas no cadastro do Professor na **"Aba AFASTAMENTO**"

#### Quadro "PROFESSORES"

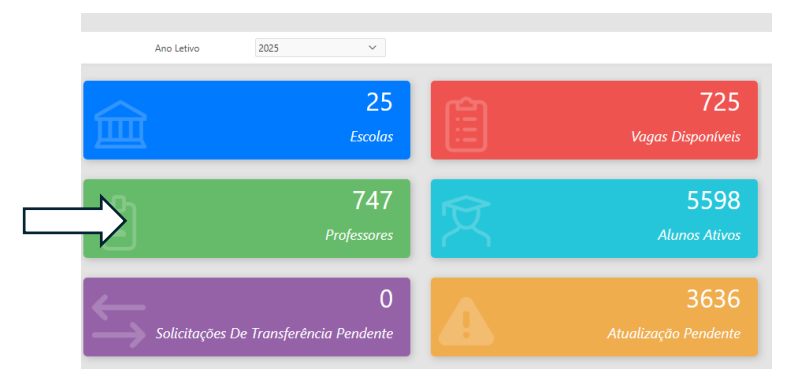

No exemplo desse tutorial, iremos cadastrar falta para o professor **"JOSE DA SILVA E SILVA"** 

Digitar o nome do professor na caixa de pesquisa e clicar e, "IR"

| Professor / Funcionario   |            |            |     |                        |                   |
|---------------------------|------------|------------|-----|------------------------|-------------------|
| 💠 Voltar                  |            |            |     |                        | Criar (           |
| Q ~ JOSE DA SILVA E SILVA | lr Agões ~ |            |     |                        |                   |
| Nome                      |            | Nascimento | CPF | Ingresso Serv. Público | Tipo profissional |
| 1                         |            | 30/01/1964 |     | 01/03/2016             | PROFESSOR         |
|                           |            | 13/07/1977 |     |                        | FUNCIONARIO       |
| 1                         |            | 12/02/1979 |     |                        | FUNCIONARIO       |
|                           |            | 02/05/1972 |     | 17/03/2008             | PROFESSOR         |
| 1                         |            | 18/06/1982 |     |                        | FUNCIONARIO       |
|                           |            | 08/05/1966 |     |                        | PROFESSOR         |
| 1                         |            | 03/08/1982 |     | 02/07/2012             | PROFESSOR         |
| 1                         |            | 28/05/1981 |     |                        | FUNCIONARIO       |
| 1                         |            | 01/07/1965 |     |                        | FUNCIONARIO       |
| 1                         |            | 07/11/1976 |     | 11/06/2012             | PROFESSOR         |

#### Selecione o "PROFESSOR"

| Pro | ofess                                         | or / Funcionario      |            |             |                        | ×                 |
|-----|-----------------------------------------------|-----------------------|------------|-------------|------------------------|-------------------|
| +   | Volta                                         | r                     |            |             |                        | Criar 🛨           |
| C   | Q٧                                            | Ir Ações ~            |            |             |                        |                   |
|     | Texto da linha contém 'JOSE DA SILVA E SILVA' |                       |            |             |                        |                   |
|     |                                               | Nome                  | Nascimento | CPF         | Ingresso Serv. Público | Tipo profissional |
|     | 1                                             | JOSE DA SILVA E SILVA | 17/10/1972 | 60212744070 | 01/02/2024             | PROFESSOR         |
|     |                                               |                       |            |             |                        |                   |

Navegue até a Aba "AFASTAMENTO"

| i lavegae ale e                              |                                                            |                      |
|----------------------------------------------|------------------------------------------------------------|----------------------|
| Afastamentos                                 |                                                            | ×                    |
| ♦ Voltar Informaç Pessoais Ata<br>Atribuição | B Formação B Vínculo B Turmas Disciplinas B Grade Afastame | 8 Função 8 Pontuação |
|                                              | Afastamentos                                               |                      |
|                                              | Q, v Ir Ações v                                            |                      |
|                                              | Q                                                          |                      |
| Jose da Silva e Silva<br>CPF: 60212744070    |                                                            |                      |

Note que esse **PROFESSOR** não possui afastamentos cadastrados

Iremos demonstrar como cadastrar as ausências de um **PROFESSOR** 

## Quadro **Escolas**

Clicar em "VOLTAR "e acesse o "QUADRO ESCOLAS"

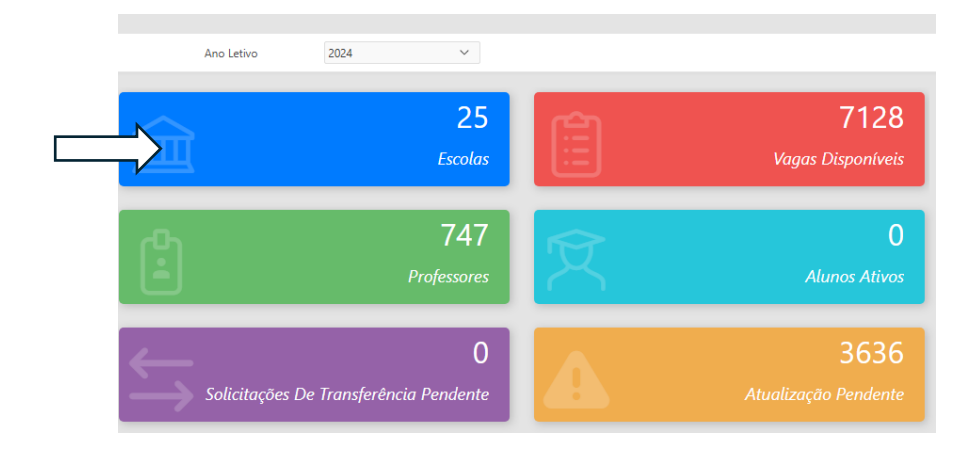

### Selecione a escola que o "PROFESSOR" está vinculado

| Escola  |              |                       |                   | ×                 |
|---------|--------------|-----------------------|-------------------|-------------------|
| 🔶 Volta | tar          |                       |                   | (±) Criar         |
| Escola  | as           |                       |                   |                   |
| Q~      | Ir 1. Relató | io Primário Y Ações Y |                   |                   |
|         | Unidade      | Nome da Escola        | Codigo<br>Prodesp | Nome da Escola ↑≞ |
| ° 🖻     |              |                       |                   |                   |
| Ľ       |              |                       |                   |                   |
| Ľ       |              |                       |                   |                   |
| Ľ       |              |                       |                   |                   |
| C       |              |                       |                   |                   |
| Ľ       |              |                       |                   |                   |

## Navegue até a "ABA PROFESSORES", pesquise pelo professor

| Cadastro Unidade - Professor                                                                                                    | es                        |         |                   |                |     |              |           | ×            |  |
|----------------------------------------------------------------------------------------------------|---------------------------|---------|-------------------|----------------|-----|--------------|-----------|--------------|--|
| Voltar                                                                                                    |                           |         |                   | ,              |     |              |           |              |  |
| Informações de Contato 🛞 Modalidade de Ensino 💷 Turnos 🕲 Horários 🕲 Turmas 🛞 Professores 😕 Professor/Horário 🗞 Professor X Disciplina 🕼 |                           |         |                   |                |     |              |           |              |  |
| Dados do Prédio 角 Dependências 🕃 Funcionários 🥵 Calendário 😇 Idioma 🔣 Tratamento e Destino do Lixo 🔟                                    |                           |         |                   |                |     |              |           |              |  |
|                                                                                                    | D                         |         |                   |                |     |              |           |              |  |
|                                                                                                    | Professores               |         |                   |                |     |              |           |              |  |
|                                                                                                    | Q ~ JOSE DA SILVA E SILVA | Ações ∽ |                   |                |     |              |           |              |  |
|                                                                                                    | Nome:                     | CPF:    | Inicío Exercicío: | Fim Exercício: | RG: | Disciplinas: | Situação: | Afastamento: |  |
|                                                                                                    |                           |         |                   | -              | -   |              | ATIVO     | 2            |  |
| 1                                                                                                    |                           |         |                   | -              |     |              | ΑΤΙVΟ     | 2            |  |
|                                                                                                    |                           |         | -                 | -              | -   | -            | ATIVO     | 2            |  |

## Afastamento do Professor

| Selecione o Professor, clicar no 'LAPIS AFASTAMENTO" |                                        |                             |                   |                   |     |              |           |              |
|------------------------------------------------------|----------------------------------------|-----------------------------|-------------------|-------------------|-----|--------------|-----------|--------------|
| Cadastro Unidade - Professor                         | res                                    |                             |                   |                   |     |              |           | >            |
| Dados do Prédio 🗎 Depen                              | dências 🗊 Funcionários 🔗               | Calendário 🗊 Idio           | oma 🛞 Tratamento  | e Destino do Lixo |     |              |           |              |
|                                                      | Professores                            |                             |                   |                   |     |              |           |              |
|                                                      | Q~                                     | lr Ações ∨                  | ·                 |                   |     |              |           |              |
|                                                      | <ul> <li>Texto da linha con</li> </ul> | tém 'JOSE DA SILVA E SILVA' | ×                 |                   |     |              |           |              |
|                                                      | Nome:                                  | CPF:                        | Inicío Exercicío: | Fim Exercício:    | RG: | Disciplinas: | Situação: | Afastamento: |
| Escola: ALCIDIA TEIXEIRA                             | JOSE DA SILVA E SILVA                  | 602.127.440-70              | 01/02/2024        | -                 | -   | -            | ΑΤΙνο     | × 🗲          |
| PROFA EMEF                                           |                                        |                             |                   |                   |     |              |           | 1 - 1        |

Selecione o **"TIPO DE AFASTAMENTO",** informe a descrição caso haja necessidade, selecione **"DATA INÍCIO"** e **"DATA FINAL"**, clicar em **"SALVAR"** 

| Edita Afastamento    |                                                                                                    | ×        |
|----------------------|----------------------------------------------------------------------------------------------------|----------|
|                      |                                                                                                    | 🕏 Salvar |
|                      | Professor: JOSE DA SILVA E SILVA                                                                                      |          |
|                      | Situação: ATIVO                                                                                                    |          |
|                      | Incluir Afastamento                                                                                                   |          |
|                      | Tipo Afastamento:                                                                                                    |          |
|                      | Descrição:                                                                                                    |          |
|                      | NÃO TROUXE ATESTADO                                                                                                   |          |
|                      |                                                                                                    |          |
|                      | Data Início: * Data Finak *                                                                                           |          |
|                      | 19/02/2024                                                                                                    |          |
| Cadastrar Unidade    |                                                                                                    | ×        |
| <b>A</b> Maltan      |                                                                                                    | Barrow   |
| Voltar               | ✓ Afastamento Cadastrado ‼                                                                                            | ×        |
| Informações de Conta | rato 🛞 Modalidade de Ensino 💷 Turnos 🐻 Horários 💿 Turmas 🛞 Professores 😓 Professor/Horário 🍅 Professor X Disciplina 📭 |          |
| Dados do Prédio 自    | Dependências 🚯 Funcionários 🙉 Calendário 🛅 Idioma 😣 Tratamento e Destino do Lixo 🔟                                    |          |
|                      |                                                                                                    |          |
|                      | Dados Gerais da Unidade                                                                                               |          |
| ESCOLA               |                                                                                                    |          |
|                      | Unidade Principal:<br>Unidade:                                                                                        |          |
|                      | Ting da Tengrandra Salariana y Mimana da 20 inizial da 1                                                              |          |
|                      | nyo de narisporte. "Seleudrie" - numero de kan inicial da i<br>unidade:                                               |          |
|                      | Número de RM da unidade: 🚺 Gerar automático                                                                           |          |

Para visualizar o apontamento da "FALTA" cadastrado, acesse o "QUADRO PROFESSORES"

|                              |   | 2025 ~                         | Ano Letivo    |
|------------------------------|---|--------------------------------|---------------|
| 725<br>Vagas Disponíveis     | Ê | 25<br>Escolas                  | 益             |
| 5598<br>Alunos Ativos        | Ŕ | 747<br>Professores             | $\rightarrow$ |
| 3636<br>Atualização Pendente | A | 0<br>De Transferência Pendente | Solicitações  |

Pesquise o "PROFESSOR",

| Profess | sor / Funcionario                                                                                                    |            |     |                        | ×                 |
|---------|----------------------------------------------------------------------------------------------------|------------|-----|------------------------|-------------------|
| 🔶 Volt  | ar in the second second s |            |     |                        | Criar 🛨           |
| Qv      | JOSE DA SILVA E SILVA Ir Ações V                                                                                                    |            |     |                        |                   |
|         | Nome                                                                                                    | Nascimento | CPF | Ingresso Serv. Público | Tipo profissional |

#### Selecione o "PROFESSOR"

|   | Profess | or / Funcionario                                |            |             |                        | ×                 |
|---|---------|-------------------------------------------------|------------|-------------|------------------------|-------------------|
|   | 🗲 Volta | я                                               |            |             |                        | Criar 🛨           |
|   | Qv      | lr Ações∨                                       |            |             |                        |                   |
|   | •       | Q Texto da linha contém 'JOSE DA SILVA E SILVA' |            |             |                        |                   |
|   | 4       | Nome                                            | Nascimento | CPF         | Ingresso Serv. Público | Tipo profissional |
| 2 | /       | JOSE DA SILVA E SILVA                           | 17/10/1972 | 60212744070 | 01/02/2024             | PROFESSOR         |
|   |         |                                                 |            |             |                        | 1 - 1             |

Navegue até a "ABA AFASTAMENTO" Afastamentos 🔶 Voltar Disciplinas Lecionadas R R Pontuação R R Ŕ Ŕ Vínculo Escola Informaç... Pessoais Ata Atribuição Formação Curricular Turmas Grade Afastame... Função Afastamentos Q~ lr Ações∨ Tipo de Afastamento: Status Afastamento Unidade responsável pelo afasta Escola: Descrição: Data Inicío: Data Fim: NÃO TROUXE ATESTADO FALTA 19/02/2024 19/02/2024 ENCERRADO JOSE DA SILVA E SILVA CPF: 60212744070 1 - 1